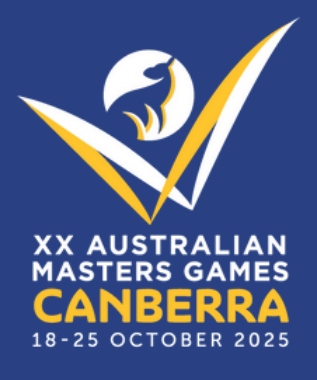

## REGISTRATION PROCESS

20TH AUSTRALIAN MASTERS GAMES 2025

January 2025

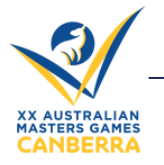

Australian Masters Games -

- 1. Visit the Australian Masters Games website: <u>www.australianmastersgames.com</u>
- 2. Click on **REGISTER NOW**
- 3. You will be redirected to the Welcome page. To continue, click

| Play without limit                                                                                                    | ts.                                                                                                    |        |
|----------------------------------------------------------------------------------------------------|----------------------------------------------------------------------------------------------------|--------|
| Velcome                                                                                                    |                                                                                                    |        |
| /elcome to the 20th Australiar                                                                                                    | n Masters Games!                                                                                                    |        |
| Set ready for an unforgettable<br>he event celebrates its 20th e<br>xciting and inclusive sporting                                                                                                    | week of sport, adventure and celebrations at the 20th Australian Masters Games, set in the nation's capital, Canberra.<br>edition in 2025 and will bring together the masters community from across the country and around the world to enjoy an<br>program tailored for those who are passionate about staying active, engaged and competitive.                                                                                                    |        |
| The Australian Masters Game<br>offerings, beautiful parks, and<br>nuseums and galleries, relax b                                                                                                    | is is much more than just sport – it's also a festival of social connection and relaxation. With Canberra's rich cultural<br>d scenic lakeside spots, there's no shortage of ways to unwind and enjoy the best of the city. Explore world-class<br>by the shores of Lake Burley Griffin, or enjoy the region's renowned wineries and dining experiences.                                                                                                    |        |
| Vhether you're here to compe<br>ull of fun, celebration, and last                                                                                                    | ete, spectate, or just soak in the atmosphere, the 20th Australian Masters Games in Canberra promises to be a week<br>ting memories. Get ready to experience all that Canberra has to offer and play without limits!                                                                                                    |        |
| Keep up with the latest Australi<br>and <b>YouTube</b> . Don't forget to a<br>n junk or spam.                                                                                                    | lian Masters Games news by checking our <b>website</b> and following us on Facebook, Instagram, X , LinkedIn<br>add amg.admin@unisport.com.au to your contacts to ensure your Australian Masters Games emails don't get lost                                                                                                    |        |
| nternational participants shoul                                                                                                    | Id familiarise themselves with our International Policy. Please click HERE to access this policy.                                                                                                    |        |
|                                                                                                    | Next ►                                                                                                    |        |
|                                                                                                    |                                                                                                    |        |
| Read how to                                                                                                    | register instructions, Steps 1 - 4. To continue click                                                                                                    | Next ► |
|                                                                                                    |                                                                                                    |        |
| 1. Login 2. Personal Deta                                                                                                    | tails $>$ 3. Emergency Contact $>$ 4. Registration Information $>$ 5. Confirm $>$ 6. Finish $>$                                                                                                    |        |
| 1. Login 2. Personal Deta                                                                                                    | ialis > 3. Emergency Contact > 4. Registration Information > 5. Confirm > 6. Finish                                                                                                    |        |
| 1. Login 2. Personal Det<br>How to register f                                                                                                    | tails > 3. Emergency Contact > 4. Registration Information > 5. Confirm > 6. Finish                                                                                                    |        |
| 2. Personal Det     Oregister f                                                                                                    | tails 3. Emergency Contact 4. Registration Information 5. Confirm 6. Finish for the Australian Masters Games! ion account, or if you haven't previously participated, select "Create Account".                                                                                                    |        |
| 1. Login 2. Personal Det     dow to register f      step 1:     .ogin to your existing registrati      step 2:                                                                                                    | tails 3. Emergency Contact 4. Registration Information 5. Confirm 6. Finish         for the Australian Masters Games!         tion account, or if you haven't previously participated, select "Create Account".                                                                                                    |        |
| 1. Login 2. Personal Det     How to register f      Step 1:     .ogin to your existing registrati      Step 2:     Complete your personal details     for those competing in teams                                                                                                    | tails       3. Emergency Contact       4. Registration Information       5. Confirm       6. Finish         For the Australian Masters Games!         tion account, or if you haven't previously participated, select "Create Account".         s, and select your category of participation.         you will need to know your Team Code and Team Name: your Team Manager (whoever creates the team on the                                                                                                    |        |
| 1. Login 2. Personal Det     How to register f      Step 1:     .ogin to your existing registrati      Step 2:     Complete your personal details     for those competing in teams     system) will have this informati                                                                                                    | tails       3. Emergency Contact       4. Registration Information       5. Confirm       6. Finish         For the Australian Masters Games!         tion account, or if you haven't previously participated, select "Create Account".         's, and select your category of participation.         you will need to know your Team Code and Team Name; your Team Manager (whoever creates the team on the ion.                                                                                                    |        |
| 2. Personal Det     2. Personal Det     dow to register f     itep 1:     ogin to your existing registrati     itep 2:     complete your personal details     for those competing in teams     ystem) will have this informati     itep 3:     complete the registration step:                                                                                                    | tails       3. Emergency Contact       4. Registration Information       5. Confirm       6. Finish         for the Australian Masters Games!         tion account, or if you haven't previously participated, select "Create Account".         is, and select your category of participation.         you will need to know your Team Code and Team Name; your Team Manager (whoever creates the team on the ion.         s and make payment via a PayPal Account or credit/debit card (Mastercard or Visa) using Paypal Express Checkout.                                                                                                    |        |
| 2. Personal Det     2. Personal Det     dow to register f     dow to register f     dow to register f     dow resisting registrati     dog 1:     complete your personal details     for those competing in teams     ystem) will have this informati     dog 3:     complete the registration steps     you are registering multiple p                                                                                                    | tails       3. Emergency Contact       4. Registration Information       5. Confirm       6. Finish         for the Australian Masters Games!         tion account, or if you haven't previously participated, select "Create Account".         is, and select your category of participation.         you will need to know your Team Code and Team Name; your Team Manager (whoever creates the team on the tion.         is and make payment via a PayPal Account or credit/debit card (Mastercard or Visa) using Paypal Express Checkout.         people, the fees will all be paid in one transaction.                                                                                                    |        |
| 1. Login 2. Personal Det     1. Login 2. Personal Det     1. Cogin to your existing registrati     1. The second second sec | tails       3. Emergency Contact       4. Registration Information       5. Confirm       6. Finish         for the Australian Masters Games!         tion account, or if you haven't previously participated, select "Create Account".         is, and select your category of participation.         you will need to know your Team Code and Team Name; your Team Manager (whoever creates the team on the tion.         is and make payment via a PayPal Account or credit/debit card (Mastercard or Visa) using Paypal Express Checkout.         people, the fees will all be paid in one transaction.         a card processing fee of 1.75% + \$0.30.                                                                                                    |        |
| 2. Personal Det     3. Personal Det     4. Personal Det     4. Personal Det     4. Personal Det     4. Personal details     5. Personal details     5. Personal details   | tails       3. Emergency Contact       4. Registration Information       5. Confirm       6. Finish    For the Australian Masters Games! tion account, or if you haven't previously participated, select "Create Account". is, and select your category of participation. you will need to know your Team Code and Team Name; your Team Manager (whoever creates the team on the tion. is and make payment via a PayPal Account or credit/debit card (Mastercard or Visa) using Paypal Express Checkout. people, the fees will all be paid in one transaction. a card processing fee of 1.75% + \$0.30. tion of registration via email.                                                                                                    |        |
| 1. Login     2. Personal Det     How to register f     How to register f     idep 1:         complete your existing registrati     idep 2:         complete your personal details         for those competing in teams         yotem) will have this informati     idep 3:         complete the registration steps     f you are registering multiple p     ul transactions are subject to a     idep 4:         'ou will receive your confirmat     temember to check out Austr                                                                                                    | tails       3. Emergency Contact       4. Registration Information       5. Confirm       6. Finish    for the Australian Masters Games! tion account, or if you haven't previously participated, select "Create Account". is, and select your category of participation. you will need to know your Team Code and Team Name; your Team Manager (whoever creates the team on the ion. is and make payment via a PayPal Account or credit/debit card (Mastercard or Visa) using Paypal Express Checkout. people, the fees will all be paid in one transaction. a card processing fee of 1.75% + \$0.30. tion of registration via email. ralian Masters Games websitefor all the up-to-date information on the Games and your sport!                                                                   |        |
| 2. Personal Det     3. Personal Det     4. Personal Det     4. Personal Det     4. Personal Det     4. Personal details     5. Personal details     5. Personal details   | tails       3. Emergency Contact       4. Registration Information       5. Confirm       6. Finish    For the Australian Masters Games!          tion account, or if you haven't previously participated, select "Create Account".         is, and select your category of participation.         you will need to know your Team Code and Team Name; your Team Manager (whoever creates the team on the tion.         as and make payment via a PayPal Account or credit/debit card (Mastercard or Visa) using Paypal Express Checkout.         people, the fees will all be paid in one transaction.         a card processing fee of 1.75% + \$0.30.         tion of registration via email.         ralian Masters Games websitefor all the up-to-date information on the Games and your sport! |        |

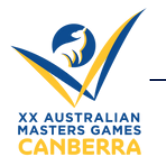

Australian Masters Games -

5. View the sports that are currently open for registration. To continue, click Next ►
6. Login or Create Account. If you are a previous participant, you can log in with your existing account. If you are a new participant, you will need to create a new account.

| 20TH AUS<br>MASTER O<br>Play without limits.                                                                             | TRALIAN<br>SAMES                                                                                                    |                                                                         | XANSTRALAR<br>XANSTRALAR<br>CANEGRAR<br>In the occurrence |
|----------------------------------------------------------------------------------------------------|----------------------------------------------------------------------------------------------------|-------------------------------------------------------------------------|-----------------------------------------------------------|
| 1. Login 2. Personal Details >                                                                                           | 3. Emergency Contact > 4. Registration Int                                                                                                    | ormation > 5. Confirm >                                                 | 6. Finish                                                 |
| If you registered to participate for a<br>Simply login with your email address a                                         | ny of the Australian Masters Games since<br>and password.                                                                                            | 2013 in Geelong, you wil                                                | l already have a user account.                            |
| If you have forgotten your password, i<br>If you have changed your email addre<br>Otherwise, if you haven't previously p | no problem! Click the 'forgot your password' li<br>ss that is assoicated with your account, pleas<br>articipated in the AMG before, please click 'Cr | nk for assistance.<br>e <i>Contact Our Team</i> so it<br>eate Account'. | can be updated.                                           |
|                                                                                                    | Login with Email or Account #                                                                                                    | Create Account                                                          |                                                           |
| Change   Reset   For                                                                                                    | got your Password? Click here.                                                                                                    |                                                                         | 2                                                         |

7. Once you have logged in or created a new account, complete your personal details and answer all mandatory questions. There are also optional questions to answer, which is valuable information for the Organisers.

8. Registration Type. Please select the option which best describes your participation in the Australian Masters Games.

| Once you have selected your category of participation     | Ne   | xt 🕨  | to proceed. You    |
|-----------------------------------------------------------|------|-------|--------------------|
| will be taken through the next phase of registration, whi | ch w | ill b | e specific to your |
| selected sport.                                           |      |       |                    |

| ○ Competitor                                                                                                    | ○ Supporter |      |
|----------------------------------------------------------------------------------------------------|-------------|------|
| <ul> <li>Non Playing Official<br/>(Eg. Umpires, coaches, scorers, team managers etc,<br/>but not competing in their sport)</li> </ul> |             |      |
| Denvíoura                                                                                                    | _           | Maud |